## **HCPSS** Connect

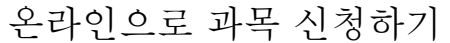

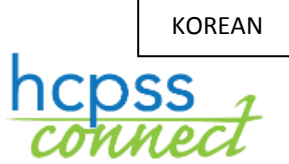

하워드 카운티 공립 학교 시스템♥ Office of Accountability♥ 문서번호: HCPSS105 ♥수정일: 12/10/2018

## 온라인 과목 신청에 대하여

학생과 부모/가디언은 HCPSS 커넥트를 통해 선택 과목과 대체 과목을 온라인으로 신청하게 된다. 과목 신청시 다음 사항들을 반드시 주지하기 바란다:

- 승인된 고교 과목 카탈로그를 사용하여 과목들을 검토한다. 과목 설명과 선결요건을 꼼꼼히 살핀다.
- 접속할 컴퓨터가 없거나 도움이 필요한 경우, 혹은 서식 마감일 후에 변경을 원할 경우에는 학생 학교의 카운셀러 교사 사무실을 찾도록 하라.
- 추천받은 과목들 중 어떤 것이라도 우려 되거나 동의할 수 없는 것이 있으면 집으로 우송되었던 고교 과목 등록서 뒷 면을 작성하도록 한다.
- 모두 7 학점을 신청한 것이 확실한지 확인하면서 선택과목을 선정하라.
- 만약 용이하지 않거나 스케줄상의 문제가 생길 경우를 대비하여 세개의 대체 과목을 선정한다.

## 과목 신청하기

- 1. HCPSS Connect 웹사이트에 접속한다.
- 2. 홈페이지에서, 왼편의 Course Request 옵션을 누르면 핵심 과목들에 대한 현 추천 과목들과 졸업까지의 상황을 보여주는 페이지가 나온다.

| COURSE REQUEST                                                                                                    |                      |                 |           |                    |          |                     |      |           |  |
|----------------------------------------------------------------------------------------------------|----------------------|-----------------|-----------|--------------------|----------|---------------------|------|-----------|--|
| Atholton High School (410-313-7065) Selection Time Period: 12/10/2018 - 1/18/2019   2019-2020 School Year, Grade: 10 Counselor: |                      |                 |           |                    |          |                     |      |           |  |
| Click here to                                                                                                    | change course        | requests        |           | Lock Course Reques |          |                     |      |           |  |
| Selected Course Requests                                                                                                    |                      |                 |           |                    |          |                     |      |           |  |
| Ln                                                                                                    | Department           | Course Title    | Course ID | Elective           | College  | Prep Credit         |      | Comment   |  |
| ▶ 1                                                                                                    | English/Langua       | English 10 - GT | LA-503-1  |                    |          | 1.000               |      |           |  |
| ▶ 2                                                                                                    | Mathematics          | Trigonometry    | MA-522-1  |                    |          |                     |      |           |  |
| • 3                                                                                                    | Science              | Chemistry - GT  | SC-615-1  |                    |          | 1.000               |      |           |  |
| ▶ 4                                                                                                    | Social Studies       | Am Govt - Hon   | SO-502-1  |                    |          | 1.000               |      |           |  |
|                                                                                                    | Total 4.000          |                 |           |                    |          |                     |      |           |  |
| Graduation Status Summary                                                                                                    |                      |                 |           |                    |          |                     |      |           |  |
| Subject Area                                                                                                    | ubject Area Required |                 | Completed | l In               | Progress | Credit for Requeste | d    | Remaining |  |
| English 9                                                                                                    |                      | 1.00            | 0.0       | )                  | 1.00     |                     | 0.00 | 0.00      |  |
| English 10                                                                                                    |                      | 1.00            | 0.0       | )                  | 0.00     |                     | 1.00 | 0.00      |  |
| English 11                                                                                                    |                      | 1.00            | 0.0       | 0.00               |          |                     | 0.00 | 1.00      |  |
| English 12                                                                                                    |                      | 1.00            | 0.00      |                    | 0.00     | 0.00                |      | 1.00      |  |

3. 추가 신청을 더하려면, Click here to change course requests 버튼을 누른다.

- 4. 더할 과목을 다음과 같은 방법들로 찾을 수 있다:
  - 과목부서별(Department)
  - 과목명별(Course Title)
  - 과목번호별(Course ID)
  - 선택과목이다 아니다(Elective Yes or No)
- 과목 목록은 자동으로 업데이트 되어 학생의 자격 기준과 매치시켜 준다.

|   | Search Courses |            |   |            |              |           |          |              |        |                                                                         |  |  |
|---|----------------|------------|---|------------|--------------|-----------|----------|--------------|--------|-------------------------------------------------------------------------|--|--|
|   | Action         |            |   | Department | Course Title | Course ID | Elective | College Prep | Credit | Comment                                                                 |  |  |
|   |                |            |   | Q          | Q            | Q (T)     | Ves •    |              |        |                                                                         |  |  |
| • | Add Reque      | Add Altern | 1 | CTE-BCMS   | Adv Acc'tin  | CT-430-1  | Yes      | No           | 1.000  |                                                                         |  |  |
|   | Add Reque      | Add Altern | 2 | CTE-BCMS   | Adv Object   | CT-495-1  | Yes      | No           | 1.000  |                                                                         |  |  |
| • | Add Reque      | Add Altern | 3 | CTE-BCMS   | Advanced     | CT-485-1  | Yes      | No           | 1.000  |                                                                         |  |  |
| • | Add Reque      | Add Altern | 4 | CTE-BCMS   | Advanced     | CT-460-1  | Yes      | No           | 1.000  |                                                                         |  |  |
| • | Add Reque      | Add Altern | 5 | CTE-BCMS   | Comp Sci P   | CT-405-1  | Yes      | No           | 1.000  |                                                                         |  |  |
| + |                |            | 6 | CTE-BCMS   | Computer     | CT-475-1  | Yes      | No           | 1.000  | Pre-req not<br>met: (46001<br>or CT-465-1)<br>Or (CT-465-1<br>or 46001) |  |  |

6. Add Request 혹은 Add Alternate 버튼을 눌러 그 과목을 신청 목록에 더하도록 한다.

○주지사항: 과목들이 신청 목록에 더해질 때마다 신청한 것은 자동으로 저장된다

7. Selected Course Requests 리스트가 (7)학점이 될 때까지 그리고 Alternate Elective Requests 리스트가 3 학점이 될 때까지 과목들을 하나씩 더해 간다.

| COURSE REQUEST SELECTION |                                                                         |        |    |                |                 |           |          |                                                                             |        |         |  |
|--------------------------|-------------------------------------------------------------------------|--------|----|----------------|-----------------|-----------|----------|-----------------------------------------------------------------------------|--------|---------|--|
| A1<br>20                 | Atholton High School (410-313-7065)<br>2019-2020 School Year, Grade: 10 |        |    |                |                 |           |          | Selection Time Period: 12/10/2018 - 1/18/2019<br>Counselor: Phillip Cohen ☑ |        |         |  |
| CI                       | Click here to return to course request summary                          |        |    |                |                 |           |          |                                                                             |        |         |  |
|                          | Selected Course Requests                                                |        |    |                |                 |           |          |                                                                             |        |         |  |
|                          |                                                                         | Action | Ln | Department     | Course Title    | Course ID | Elective | College Prep                                                                | Credit | Comment |  |
|                          | Þ                                                                       | Remove | 1  | CTE-BCMS       | Adv Object      | CT-495-1  | Yes      |                                                                             | 1.000  |         |  |
|                          | )                                                                       |        | 2  | English/Lang   | English 10 - GT | LA-503-1  |          |                                                                             | 1.000  |         |  |
|                          | •                                                                       | Remove | 3  | English/Lang   | Speech Com      | LA-860-1  | Yes      |                                                                             | 1.000  |         |  |
|                          | )                                                                       |        | 4  | Mathematics    | Trigonometr     | MA-522-1  |          |                                                                             | 1.000  |         |  |
|                          | )                                                                       |        | 5  | Science        | Chemistry - GT  | SC-615-1  |          |                                                                             | 1.000  |         |  |
|                          | •                                                                       |        | 6  | Social Studies | Am Govt - H     | SO-502-1  |          |                                                                             | 1.000  |         |  |
|                          | •                                                                       | Remove | 7  | World Langu    | French III - H  | WL-605-1  | Yes      |                                                                             | 1.000  |         |  |
|                          |                                                                         |        |    |                |                 |           |          | Total                                                                       | 7.000  |         |  |

🔽 **주지사항**: 신청 과목을 지우려면, 해당 과목의 Remove 버튼을 누른다.

- 8. Click here to return to course request summary 버튼을 눌러 신청한 것을 저장하고 전체 요약 페이지로 돌아간다. Graduation Status Summary 표가 다음 학기에 수강할 선정된 과목들을 업데이트 하여 보여줄 것이다.
- 9. 신청한 과목들을 검토하고 필요하다면 조정하도록 하라.
- 10. Lock Course Requests 를 눌러 학교의 카운셀러 교사가 검토할 수 있도록 제출한다. 과목 신청을 마감(Lock)하게 되면 어떤 변경을 하고자 할 경우 학교의 카운셀러 교사에게 연락해야 한다.
- 💿 주지사항: 7 학점과 3 개의 대체 과목이 선정될 때까지는 과목 신청을 마감할 수 없다.